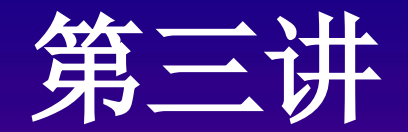

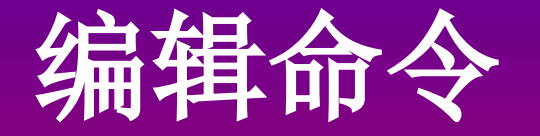

## 教材: P48-65

二 图形编辑 (p48) 图形编辑是指对已有图形对象进行移 动、旋转、缩放、复制、删除、参数修改等 操作。使用各种图形编辑命令可大大地加快 图形的绘制。 在进行图形编辑的过程中,必须指定所 要修改的对象(如各种图线、文字等)。这 就先要学习设定编辑命令的执行方式和各种 选择对象的方法。

编辑命令执行的操作方式

1 编辑命令执行的操作方式 在进行编辑命令操作时,AutoCAD有两种执行 方式:一种是"先选择后执行"(又称名动方式) ,即先建立对象选择集(各种图元的集合)后输入 编辑命令,再按命令提示进行操作; 另一种是 "先 执行后选择"(又称动名方式),即先输入编辑命 令,后建立对象选择集,再按命令提示进行操作。 前一种为系统的缺省设置。

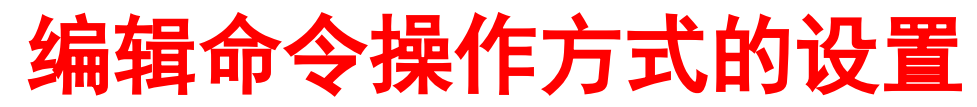

# (1)图形窗口中单击鼠标右键→单击选项→单击选择

## (2) 打开"先选择后执行[N]"

(3) 关闭"用Shift键添加到选择集(S)"。可 方便地按下Shift键连续地从选择集撤除对象, 并且不按下Shift键即可连续地选择对象。 (4) 打开"启用夹点"。在执行"先选择后执 行[N]"方式时,可醒目地显示所选择的对象, 也可随时使用夹点编辑。

<u>建议: 应采用系统的缺省设置, 可方便进行图形的</u> <u>编辑。</u>

### 2 建立对象选择集的方法

- 在选择对象后,选中的对象用虚线醒目表示。 A、常用的三种选择方法
- (1) 直接拾取对象: 连续地用鼠标左键直接拾取对象。
- (2) 键入W(Window)(也可不输入):窗口选方式。在左下侧适当位置单击鼠标左键,放开后将鼠标拖动至右上角适当位置后单击左键,位于矩形窗口内的所有对象被选中。
- (3) 键入C(Crossing)(也可不输入): 窗交 选方式,即在右上侧适当位置单击鼠标左键,放开 后将鼠标拖动至左下角适当位置后单击左键。 则全部位于矩形窗口内的所有对象,包括与窗口四 条边界相交的所有对象被选中。

注意:以上三种方法都适用于两种编辑命 令的方式执行。

B、只有在"先执行后选择"方式中有效的选择对象几种方法

(1) 键入ALL:选择图中除冻结或加锁层外的全部 对象。

(2) 键入WP(Wpolygon): 围圈选方式,用鼠标 拾取几个点,即构成一个任意的多边形,在圈内的 所有对象被选中。

(3) 键入CP(Cpolygon): 圈交选方式,用鼠标拾 取几个点,即构成一个任意的多边形,圈内及和多 边形边界相交的所有对象被选中。

(4) 键入F(Fence): 栏选方式, 即用鼠标拾 取几个点组成一条多段折线,像一个栅栏,与多段 折线各边相交的所有对象被选中。 (5) 键入U(Undo): 放弃前一次选择操作。 (6) 回车: 结束建立选择集的过程。 建议: (1) 在建立选择集时,可以选用比较简便的 方法多选择一些对象, 然后按下Shift键从中撤除 不需要的对象。

(2) 推荐使用直接拾取对象、窗口选方式(₩)、窗交选方式(C) 这三种常用的选择方式。

六 基本编辑命令

图标:修改工具栏

1删除(erase)和恢复(oops)图形对象的命令

- (1) 删除(ERASE)命令
- 功能: 删除选中的对象。

(2) 恢复(00PS)命令

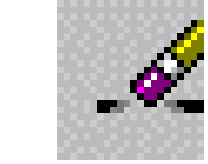

调用: 命令: ERASE 📝 菜单: 修改→删除

功能: 恢复上一次用ERASE命令所删除的对 象,并恢复用于建块后所消失的图形。

调用: 命令: 00PS 注意: 00PS命令仅对ERASE命令有效,并只对 上一次ERASE命令有效。

2 控制命令效果的命令

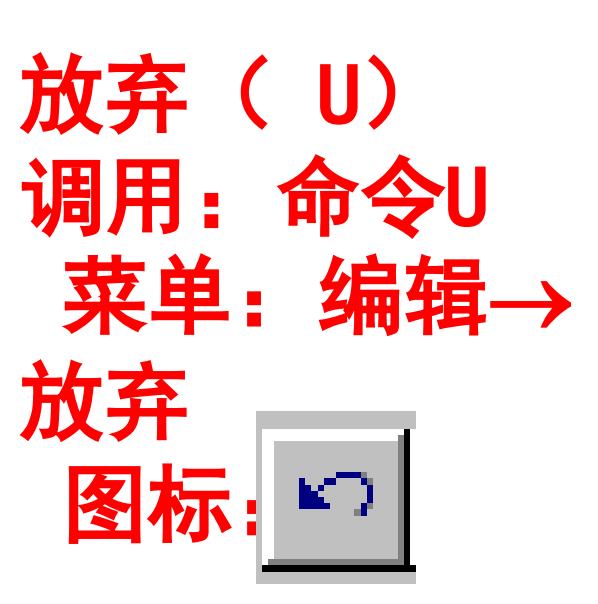

功能:用于取消上一次操作。 前提:只要没有对系统做过 读、写操作(如Save, New, Open, CopyClip等)时,可用U命令连续 取消前一个所执行的命令直至初 始状态。

重做(REDO) 功能: 重做(Redo) 放弃的操 命令: REDO 作。
菜单: 编辑→重做

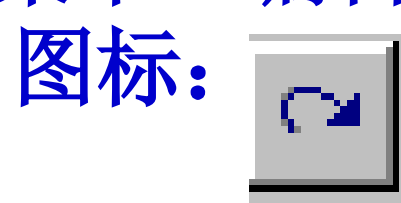

3 其他编辑命令图标简介

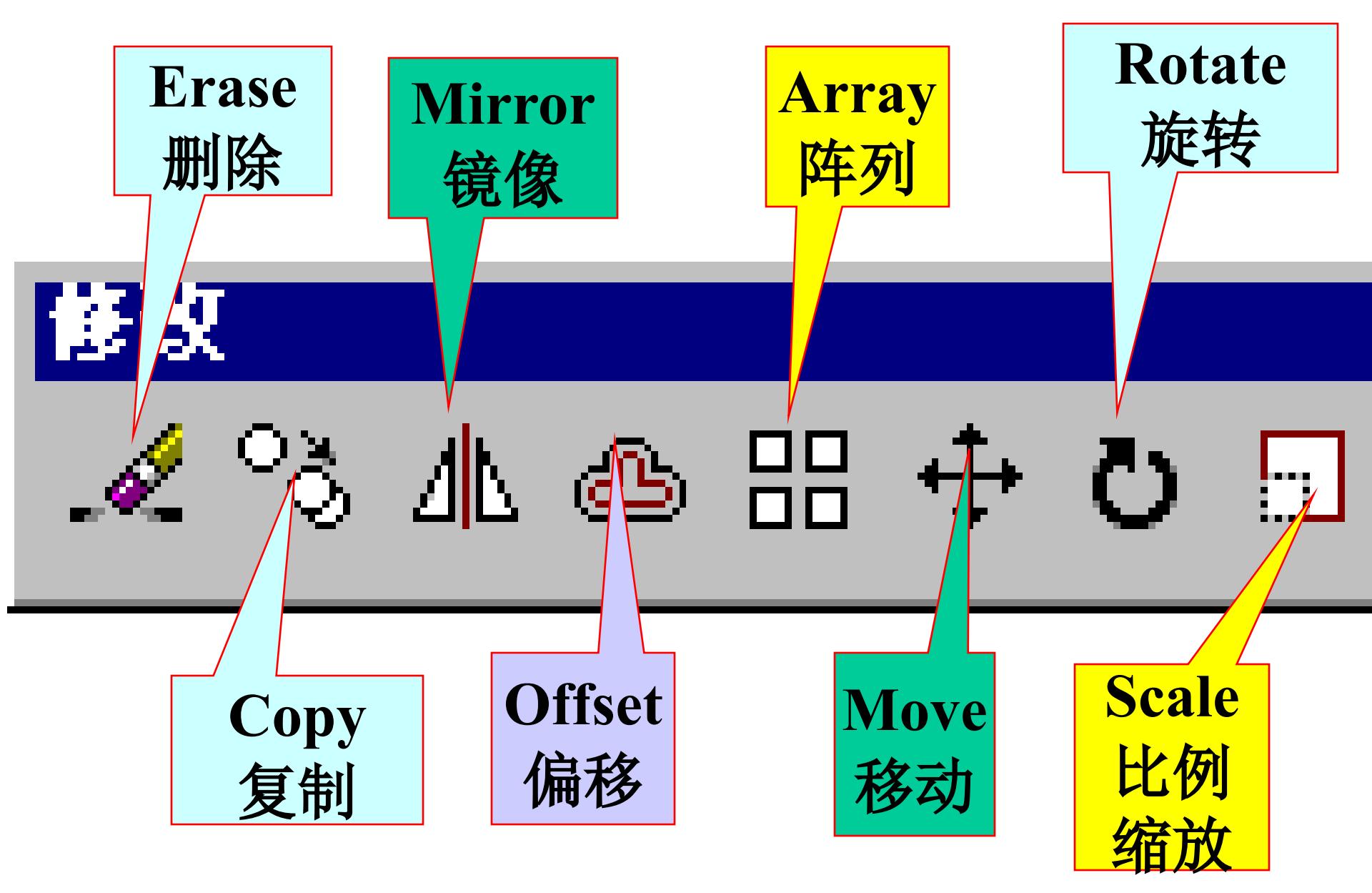

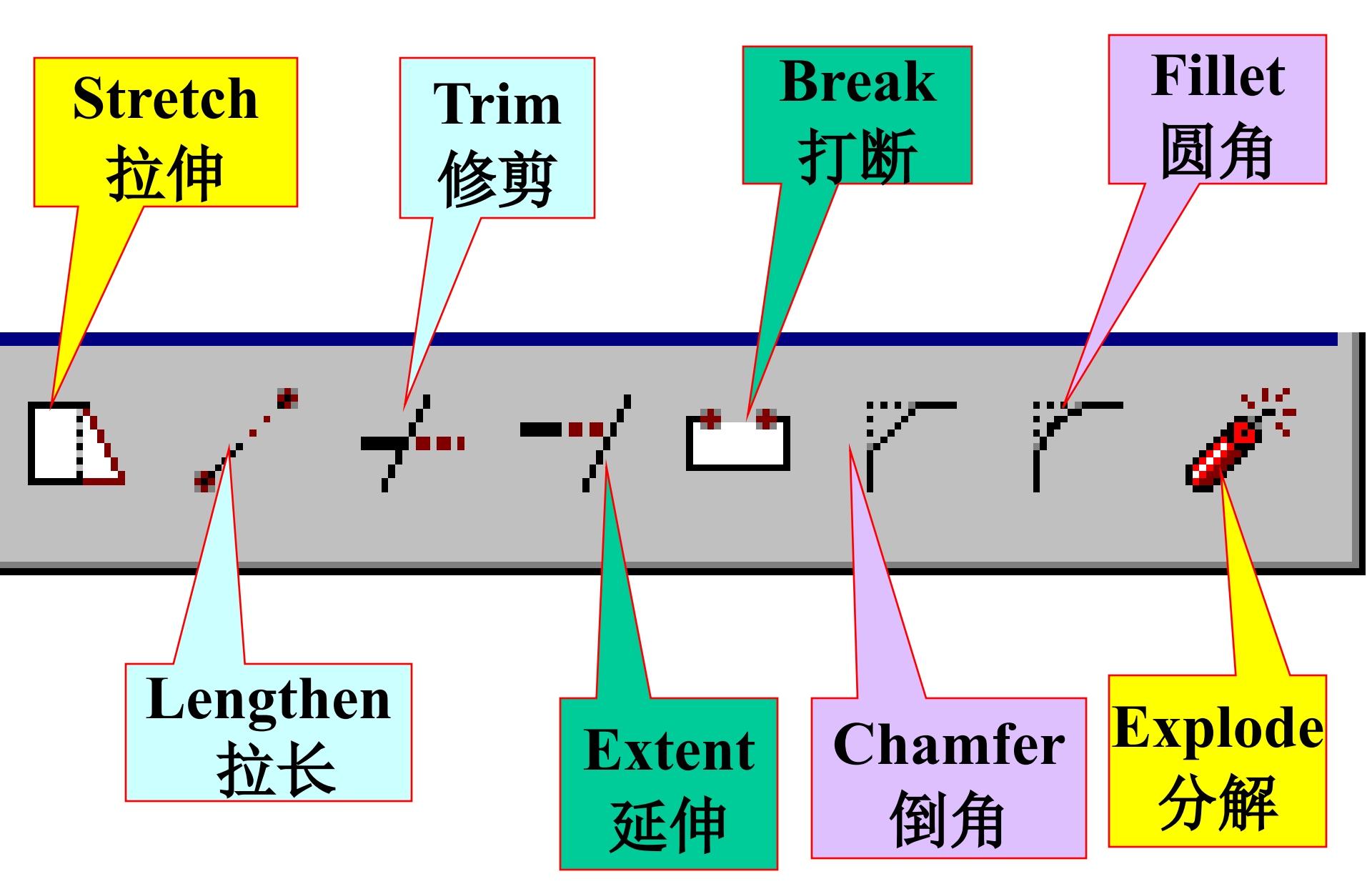

基本编辑命令

4由现有对象创建新对象(具有复制功能)的命令 (1) 复制命令 功能:复制对象, 仅在 A 复制 Copy: 一图形文件的内 命令: Copy 部复制对象 菜单:修改→复制 ☆ 单个复制 图标 🔍 ☆ 多个复制 将用户所选择的图形复 使用剪贴板复制 B 制到Windows剪贴板上,可以 对象 方便实现应用程序(如Word 命今 : Copyclip 、Powerpoint)间图形数据 菜单: 编辑→复制 的传递,特别是可实现多个

图标目

(举例说明)

Auto cad图形文件间复制。

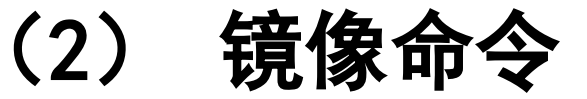

### 功能: 生成图形对象的轴对称图形。 命令: Mirror 菜单: 修改→镜像 选择对象:

- 指定镜像线的第一点:指定镜像线的第二点: 是否删除源对象? [是(Y)/否(N)] <N>:
- 注意:也可对文本作可读的镜像(系统变量 MIRRTEXT=1,文本"全部镜像",不便读; MIRRTEXT=0,文本"部分镜像",可读。

建议:在对图形作左右或上下镜像时,定义 镜像线时把正交功能(ORTHO)打开。

<u>s</u> <u>1</u>L

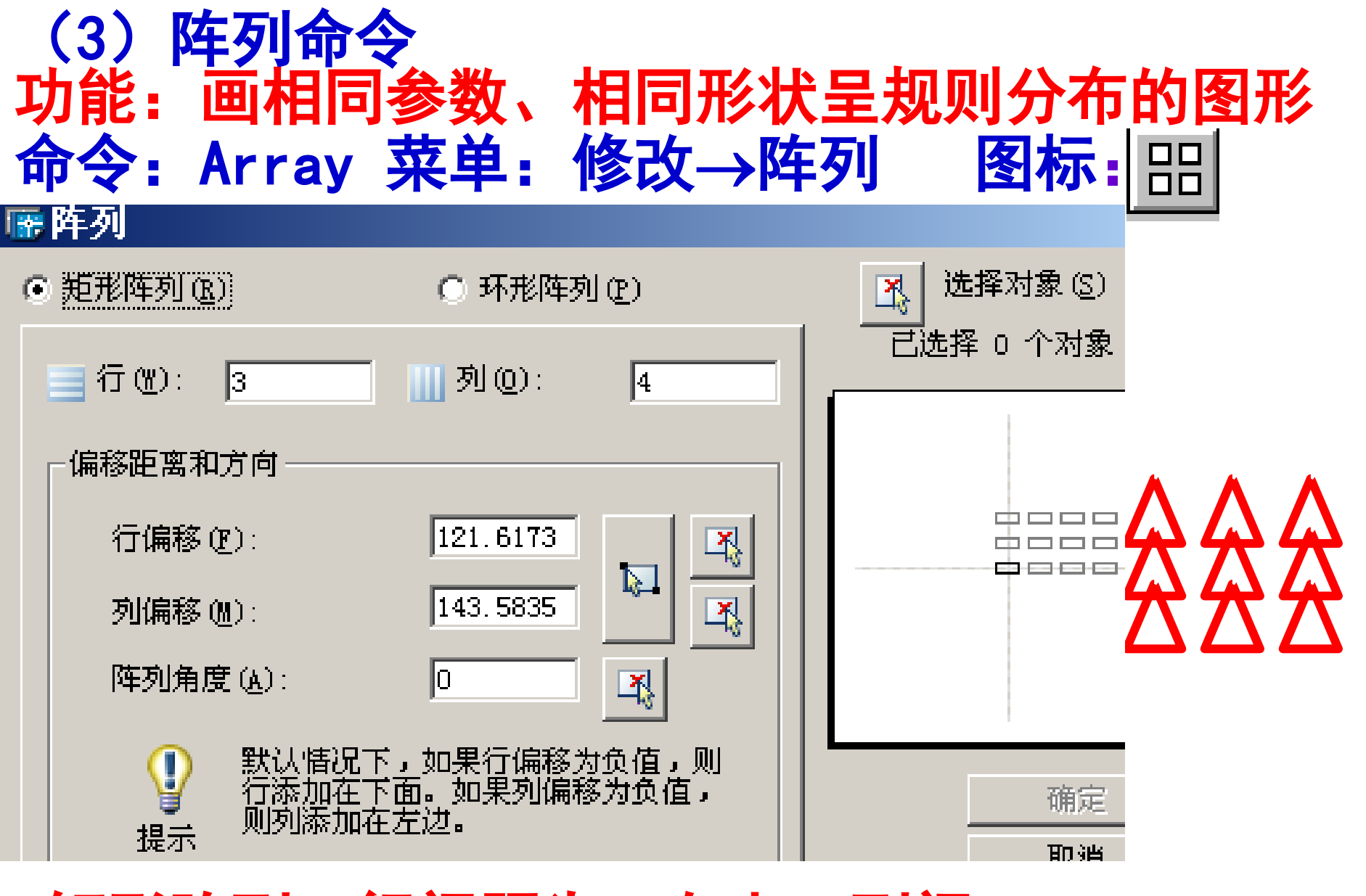

一矩形阵列:行间距为正向上、列间 距为正向右阵列;

举例后偏移命令

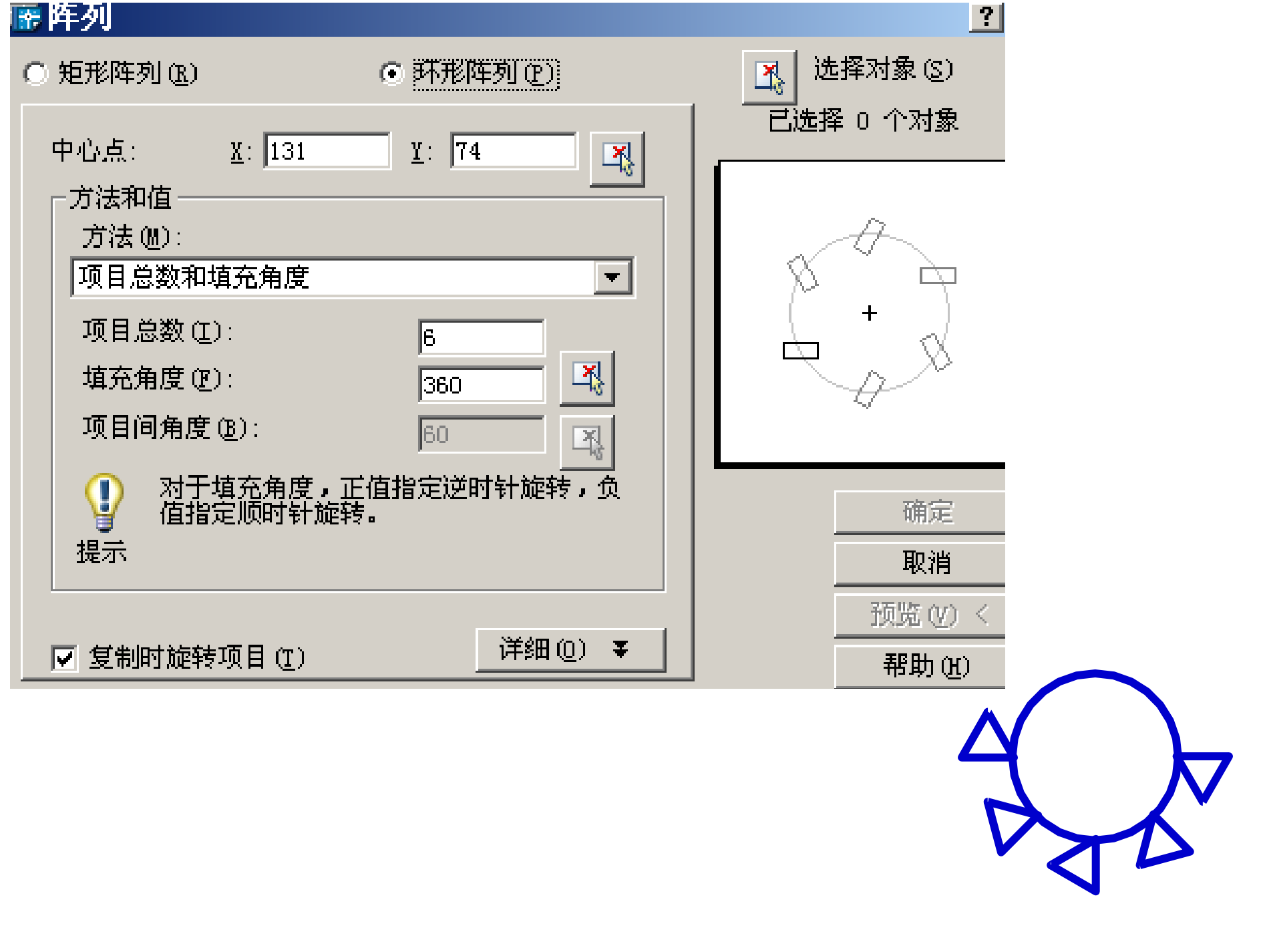

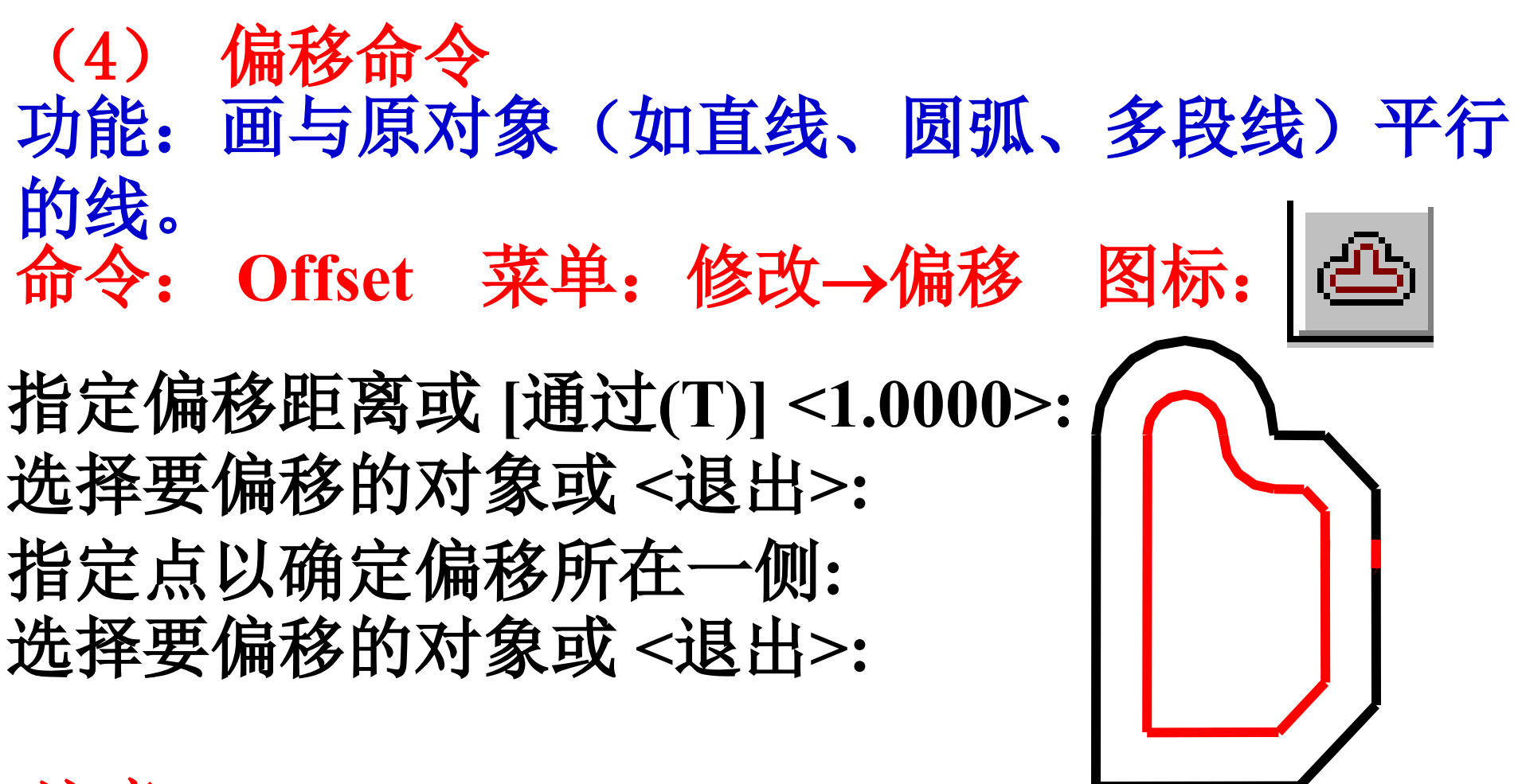

#### 注意:

在生成多段线的过程中,各组成线段将自动调 整,原图中有的线段可能没有对应的等距线段 5 改变对象位置的命令 (1)移动命令 功能:移动指定的对象,特别适用于图幅布置。 命令: Move 菜单:修改→移动 图标:

选择对象: 指定基点或位移: 指定位移的第二点或 ≤用第一点作位移>:

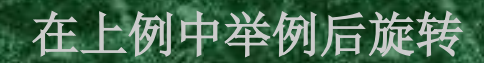

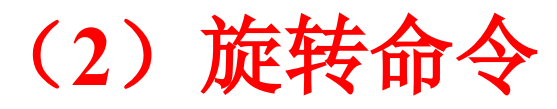

功能: 绕旋转中心旋转选定的对象。 命令: Rotate 菜单: 修改→旋转 图标: UCS 当前的正角方向: ANGDIR=逆时针 ANGBASE=0 选择对象: 指定基点: 指定旋转角度或 [参照(R)]: -45

> 当旋转角度值不知时,可使用 参照角度,即确定两个点并 通过这两个点确定一个角度 (应充分利用目标捕捉功能)。

6 改变对象大小和形状的命令 (1) 比例缩放命令 功能:将选定的对象按指定的比例进行长、宽 方向等比例缩放。 命令: Scale 菜单: 修改→比例缩放 C图标: 选择对象: 指定比例因子或 [参照(R)]: 绝对比例系数:比例系数是正数,大于1放大。 相对比例系数:据参照长度和新长度来确定缩放。 Scale与 Zoom/Scale的区别是: 前者是图形尺寸的 真正放大,后者仅显示放大。 举例后拉伸命令

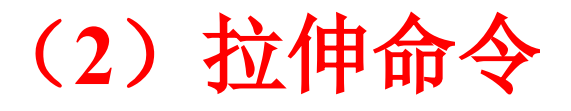

功能: 将所选定的对象向一个指定的方向、按指 定的长度拉长或缩短。 图标: 命令: Stretch 菜单: 修改→拉伸 以交叉窗口或交叉多边形选择要拉伸的对象 选择对象: 指定基点或位移: 指定位移的第二点: 注意: (1) 完全位于选择集中的对象将发生移动(与 Move命令相同),与边界相交的对象将产生拉伸 或缩短,而保持对象各点之间的连结关系。 (2)圆、文本、块的基点须在窗口内才可移动。

(3) 延伸命令 功能: 在指定边界后,可连续地选择不封闭的 对象(如直线、圆弧等)延长到与边界相交。 命令: Extend菜单: 修改→延伸 图标: 当前设置:投影=UCS 边=无 选择边界的边… 选择对象: 选择要延伸的对象或 [投影(P)/边(E)/放弃(U)]: 注意: (1) 选择要延伸的对象时,应将拾取框靠近延伸 对象边界的那一端。 (2) 可以延伸尺寸标注,并会自动更新尺寸文本 以上内容仅为本文档的试下载部分,为可阅读页数的一半内容。如要下载或阅读全文,请访问: <u>https://d.book118.com/785043143330011344</u>